## Установка ПО Nissan Consult 3

- 1. Запустить файл skip PC check.reg в папке /Consult-III\_V9.21.01.00.00\_setup/skip PC check/
- 2. Запустить файл Consult-III\_V9.21.01.00.00\_setup.exe в папке /Consult-III\_V9.21.01.00.00\_setup.
- 3. Начнется установка программы, выбираем первая установка
- 4. Соглашаемся с условиями лиц. Соглашения
- 5. Выбираем регион European (потом можно будет поменять)
- 6. Выбираем страну: Россия
- 7. Выбираем язык: русский
- 8. После завершения установки подключаем прибор к ПК и к разъему авто.
- 9. запускаем ярлык Consult III
- 9. Выбираем «подменю»
- 10. Выбираем «меню администратора»
- 11. Вводим пароль nissanconsult3
- 11. Выбираем «регистрация VI/MI»
- 12. Вводим серийный номер VI (на наклейке прибора), нажимаем задать

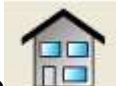

13. Заходим в главное меню и нажимаем обновить прибор должен определиться.